# How to Upgrade from PHPKB 6 to PHPKB 7 or PHPKB 7.5?

🖹 50 🚇 Ajay Chadha 🛗 April 10, 2019 🖿 Software Maintenance

This information is for all PHPKB customers those would like to upgrade from PHPKB 6.0.x to PHPKB 7.0. We are pleased to announce that we have rolled out the PHPKB 7 upgrade in the customer area of our website and you can download it depending upon your eligibility. You may wish to take a look at PHPKB 7 Release Notes to see what is new in the latest version. Please follow the instructions below on how to download the free upgrade.

## **Downloading Upgrade**

All eligible PHPKB 6.0.x customers are entitled to receive free upgrade to PHPKB 7.0. Now, how to know if you are eligible for downloading free upgrade? It's simple! Take a look at the conditions given below. You are eligible:

If you have purchased any PHPKB 6.0.x software license in last 12 months. If you have purchased an active support and software maintenance subscription.

If you satisfy any of the above mentioned conditions, you are eligible to get free upgrade to version 7 from the customer area of our website. Please login to the customer area with your account details and click on the "**PHPKB 7.0 Upgrade**" link in the left menu as shown in the image below.

|                           | Last login: Wed, Feb 27th, 2013 at 9:30 A |
|---------------------------|-------------------------------------------|
| Order History             | Account Statistics                        |
| To Contact Dotaile        | Total Orders                              |
|                           | Last Purchased                            |
| Support Tickets (4)       | · Order Number                            |
|                           | · Order Status                            |
| net Submit Support Ticket | Ordered from IP Address                   |
| Upgrade Options           | Contact Details                           |
|                           | Name                                      |
| Suy More Licenses         | Email Address                             |
| DUDKD 7.0 Upgrade         | Customer Since                            |
| PHPKB 7.0 Upgrade         | Address                                   |

If you do not see the link to download free upgrade or if you see the message shown below, it means that you are not eligible to get free upgrade to PHPKB 7 and you need to buy the upgrade.

You are not eligible to download free upgrade to PHPKB 7 because you do not have an active support and software maintenance subscription. However you can purchase the upgrade to PHPKB 7 from "Upgrade Options" link on the left side. You will get 20% discount on normal price being an existing customer.

Once you have downloaded the upgrade package, your download status will be marked as "Yes" and the download link will be removed from your customer area.

Please refer to the upgrade instructions below on how to perform the upgrade.

## **Upgrade Instructions**

#### 👃 Important Warning

The free upgrade package of PHPKB 7.0 comes with its default layout and features. It is strongly advised not to perform the upgrade if your existing PHPKB 6.0.x package has been customized or modified in any way. You will lose all customizations done in your existing knowledge base if you perform the upgrade. We shall not be responsible for loss of any kind. Please proceed only if your PHPKB 6.0.x package has not been modified in any way and its data structure has not been altered from its default structure. If your PHPKB 6.0.x package has been customized
7 Powered by PHPKB (Knowledge Base Software)

and/or modified, you may wish to contact us to get the same customizations and/or modifications done in version 7 for you as a paid job. We charge \$35 per hour for such jobs.

## What happens during upgrade process?

The upgrade process makes changes to the database structure of PHPKB 6.0.x editions to make it compatible for PHPKB 7.0. Changes made to the DB structure cannot be undone. It means that you will not be able to use PHPKB 6.0.x once its database structure has been altered for compatibility with PHPKB 7.0.

## **Upgrade Steps**

Please follow the steps below to upgrade your PHPKB 6.0.x knowledge base to PHPKB 7.0

#### Information Note

For the purpose of explaining upgrade steps, we assume that your existing site URL/hostname is "yourdomain.dom" and the existing knowledge base folder name is "phpkbv6". So, please replace "phpkbv6" with your knowledge base folder name while following the steps below.

 Taking Backup - It is strongly advised to take full backup of your existing knowledge base folder and its database. To back up the knowledge base data, please login to the admin control panel of your PHPKB 6.0.x knowledge base as a Superuser. Once you are logged in, click on "Tools" section, then "KB Backup" sub-section and then "Full Backup" option as shown in the image below. This will prompt you to save the backup as "SQL" file or as a "Compressed" file in zip format. You may also wish to read our knowledge base article on how to take backup of your knowledge base data for more detailed instructions.

|                                                                                     | Catego                                                                                              | ries                                                                                           | Comments                                                                                                    | Tickets                     | News                                       | Glossary           | Manage Use                             | rs User Groups                                                   | Statistics                              | Tools                                 |
|-------------------------------------------------------------------------------------|----------------------------------------------------------------------------------------------------|------------------------------------------------------------------------------------------------|----------------------------------------------------------------------------------------------------|-----------------------------|--------------------------------------------|--------------------|----------------------------------------|------------------------------------------------------------------|-----------------------------------------|---------------------------------------|
| Manage<br>nfigure set<br>ur knowled                                                 | <b>Settings</b><br>tings of<br>gebase.                                                              | Optin<br>Optin                                                                                 | <b>ptimize Database</b><br>mize database table<br>e knowledgebase.                                               | Take ba                     | Backup<br>ckup of your<br>Igebase data.    | Import a CSV file. | ort from CSV<br>rticles from the       | Sitemap Generator<br>Generate XML sitemap<br>for search engines. | r (3) Adser<br>Integrate<br>display ads | AdSense to<br>AdSense to<br>articles. |
| ome » Tool                                                                          | s » KB Back                                                                                         | cup                                                                                            |                                                                                                    |                             | 2                                          |                    |                                        |                                                                  |                                         |                                       |
| now                                                                                 | ledae                                                                                               | B                                                                                              | ase Back                                                                                                    | un                          |                                            |                    |                                        |                                                                  |                                         |                                       |
|                                                                                     | louge                                                                                               |                                                                                                |                                                                                                    | up                          |                                            |                    |                                        |                                                                  |                                         |                                       |
| You can tal                                                                         | the Backu                                                                                           | p of Kn                                                                                        | owledge Base in th                                                                                               | is section. F               | Please make :                              | sure to take the   | backup of the fol                      | lowing items, so that your                                       | knowledgeba                             | se is safe fron                       |
|                                                                                     |                                                                                                    |                                                                                                |                                                                                                    |                             |                                            |                    |                                        |                                                                  |                                         |                                       |
|                                                                                     |                                                                                                    |                                                                                                |                                                                                                    |                             |                                            |                    |                                        |                                                                  |                                         |                                       |
| 🕞 Data                                                                              | base Back                                                                                           |                                                                                                |                                                                                                    |                             |                                            |                    |                                        |                                                                  |                                         |                                       |
| Data<br>The l                                                                       | <b>base Back</b>                                                                                    | <b>cup:</b><br>QL dat                                                                          | a will help you to re                                                                                            | cover your                  | knowledge ba                               | use, in case of    | any data loss or                       | disk failure.                                                    |                                         |                                       |
| The l                                                                               | <b>base Back</b><br>backed up S<br>Full Backup                                                      | QL dat                                                                                         | a will help you to re<br>ustom Backup                                                                            | cover your                  | knowledge ba                               | ise, in case of    | any data loss or                       | disk failure.                                                    |                                         |                                       |
|                                                                                     | base Back<br>backed up S<br>Full Backup                                                             |                                                                                                | a will help you to re<br>ustom Backup<br>ts/                                                                     | cover your                  | knowledge ba                               | ase, in case of    | any data loss or                       | disk failure.                                                    |                                         |                                       |
| Data<br>The I                                                                       | base Back<br>backed up S<br>Full Backup<br>ets: phpkbv<br>folder 'assel                             | Cup:<br>QL dat<br>Cu<br>G/asse<br>ts' cont                                                     | a will help you to re<br>ustom Backup<br>ts/<br>ains all the attachr                                             | cover your                  | knowledge ba                               | , images and       | any data loss or                       | disk failure.<br>ated with knowledge base                        | articles.                               |                                       |
| C Data<br>The I<br>C I<br>C I<br>C I<br>C I<br>C I<br>C I<br>C I<br>C I<br>C I<br>C | base Back<br>packed up S<br>Full Backup<br>ets: phpkbv<br>folder 'assel<br>nload as:                | Cup:<br>QL dat<br>Cu<br>G/asse<br>ts' cont                                                     | a will help you to re<br>ustom Backup<br>ts/<br>:ains all the attachr<br>dividual File                           | cover your<br>nent files, u | knowledge ba<br>uploaded files<br>(zipped) | , images and (     | any data loss or                       | disk failure.<br>ated with knowledge base                        | articles.                               |                                       |
| Data<br>The<br>O<br>The<br>Asse<br>This<br>Dow                                      | base Back<br>backed up S<br>Full Backup<br>ets: phpkbv<br>folder 'asset<br>nload as:                | Cup:<br>QL dat<br>Cu<br>3<br>6/asse<br>ts' cont                                                | a will help you to re<br>ustom Backup<br>ts/<br>ains all the attachr<br>dividual File © Co                       | cover your<br>nent files, u | knowledge ba<br>uploaded files<br>(zipped) | , images and       | any data loss or<br>other files associ | disk failure.<br>ated with knowledge base                        | articles.                               |                                       |
| Data<br>The I                                                                       | base Back<br>backed up S<br>Full Backup<br>ets: phpkbv<br>folder 'assel<br>nload as:<br>figuration: | CL dat<br>QL dat<br>CL<br>CL<br>CL<br>CL<br>CL<br>CL<br>CL<br>CL<br>CL<br>CL<br>CL<br>CL<br>CL | a will help you to re<br>ustom Backup<br>ts/<br>ains all the attachr<br>dividual File () Co<br>v6/admin/include/ | nent files, u<br>mpressed i | knowledge ba<br>uploaded files<br>(zipped) | , images and       | any data loss or<br>other files associ | disk failure.<br>ated with knowledge base                        | articles.                               |                                       |

- 2. **Unzip Upgrade Package** Now, please unzip the contents of upgrade package downloaded from the customer area. You will see a folder called "phpkbv7".
- 3. **Uploading Upgrade Package** Upload this folder "phpkbv7" to the same server as of your existing knowledge base i.e. "phpkbv6". This means if you existing knowledge base can be accessed at http://www.yourdomain.com/phpkbv6/ then the version 7 upgrade package should be accessible at http://www.yourdomain.com/phpkbv7/
- 4. Copy Important Files Please copy the following items from "phpkbv6" folder to "phpkbv7" folder.
  - 1. system.php from "phpkbv6/admin/include/" folder to "phpkbv7/admin/include/" folder.
  - 2. All files from "phpkbv6/assets/" folder to "phpkbv7/assets/" folder.
  - 3. If you are using the multi-language edition of PHPKB 6.0.x then copy all languages files **except en.php** from "phpkbv6/admin/languages/" folder to "phpkbv7/admin/languages/" folder.
- 5. Starting Installation It is now the time to start the upgrade process. Open your browser and go to the address

#### Powered by PHPKB (Knowledge Base Software)

http://www.yourdomain.com/phpkbv7/ where 'yourdomain.com' is your website address and 'phpkbv7' is the name of upgrade package folder to which you've uploaded the files. Installation wizard will start automatically.

6. Select the "Upgrade from PHPKB 6.0.x to PHPKB 7.0" option, read the NOTE carefully and click on "Start Installation" button as shown in the image below.

| you are just starting with PHPKB, you may want to review the <b>Installation Tutorial</b> available in our know<br>ase, or view the list of <b>System Requirements</b> to make sure that your system has what it needs to run P                                                                                                    |                          |
|----------------------------------------------------------------------------------------------------|--------------------------|
| nowledge Base Software successfully. Click on the button below to start the installation process.                                                                                                    | rledge<br>HPKE           |
| Upgrade from PHPKB 6.0.x Standard Edition to PHPKB 7.0 Standard Edition                                                                                                    |                          |
| Note: This upgrade wizard will work only with PHPKB 6 Standard Edition. It will update the database structure of your existi<br>knowledge base powered by PHPKB 6 Standard Edition. Please note that once the upgrade process is completed and change<br>are done in the database structure, you will not be able to roll back those changes and you will not be able to use the existin<br>knowledge base package that is running with PHPKB 6 Standard Edition. Once the upgrade process is completed, you will be<br>able to use only the PHPKB 7 Standard Edition for your knowledge base data. So, please proceed if you fully understand this<br>statement and willing to upgrade to PHPKB 7 Standard Edition. We strongly advise you to take a backup of your existing<br>database before proceeding further. | ng<br>jes<br>g<br>e<br>s |
| I agree to the terms and conditions of End User License Agreement.                                                                                                    |                          |
| I have taken the backup of my existing knowledge base data and willing to proceed with upgrade proc                                                                                                    | ess.                     |

7. On the next page i.e. Step 1 of Upgrade Wizard; please enter your PHPKB 6.0.x license key that you received when you purchased the software as shown in the screenshot below. It is important to note that if you have purchased any type of upgrade from us in recent past such as "Upgrade Admin Users" or "Purchased Support Renewal" then you should have received an "Upgrade License Key" from us. If you have an upgrade license key then please enter that key instead of the one that was received when you first ordered the software.

| 💋 Upgrad                                                                                    | lation Wizard                                                                                           |                                                                                                    | Step: 1 of 3                                                                                                    |
|---------------------------------------------------------------------------------------------|----------------------------------------------------------------------------------------------------|----------------------------------------------------------------------------------------------------|----------------------------------------------------------------------------------------------------|
| f you are just starti<br>base, or view the lis<br>Knowledge Base S<br><b>System Require</b> | ng with PHPKB, you may<br>st of <b>System Requiremer</b><br>oftware successfully. Click<br><b>ments</b> | want to review the <b>Installatio</b><br>Its to make sure that your sys<br>ton the button below to start t | <b>n Tutorial</b> available in our knowledge<br>stem has what it needs to run PHPKB<br>the installation process. |
| Required Compo                                                                              | nents                                                                                                   | Optional Compo                                                                                             | nents                                                                                                    |
| PHP version:                                                                                | 5.3.8                                                                                                   | GD extension:                                                                                              | Available                                                                                                    |
| MySQL version:                                                                              | 5.0.8                                                                                                   | Mod Rewrite:                                                                                               | Available                                                                                                    |
| Create files:                                                                               | Available                                                                                               |                                                                                                    |                                                                                                    |
| Backups folder                                                                              | Available                                                                                               |                                                                                                    |                                                                                                    |
| Enter License Ko                                                                            | еу                                                                                                    |                                                                                                    |                                                                                                    |
| Please copy an                                                                              | d paste the license key yo                                                                              | u received when you purchas                                                                                | ed PHPKB Professional.                                                                                           |
|                                                                                             | OLEMO TURANES NO                                                                                        | Warran Ti Kadali Kasa Tarat                                                                                | Same and the second                                                                                              |

8. On the next step, you are prompted to give a name to your new knowledge base. The URL is detected automatically by the upgrade script. Then you are asked for the database connection details of your PHPKB 6.0.x knowledge base database. Please click on "Test Connection" button to verify that specified database connection details are correct. In last field, you are asked for an email address that will receive all support tickets submitted from "Ask a Question" form of the knowledge base. Click on "Next" button as shown in the image below to start the upgrade process and make changes to the database structure of your existing knowledge base.

| ZUpgradation                                                                                          | Wizard                                                                                                    | Step: 2 of 3                                                                                                |
|----------------------------------------------------------------------------------------------------|----------------------------------------------------------------------------------------------------|----------------------------------------------------------------------------------------------------|
| If you are just starting with P<br>base, or view the list of <b>Syst</b><br>Knowledge Base Software s | HPKB, you may want to review the <b>Installati</b><br><b>em Requirements</b> to make sure that your sy<br>uccessfully. Click on the button below to start | on Tutorial available in our knowledge<br>vstem has what it needs to run PHPKB<br>the installation process. |
| Required Information                                                                                  |                                                                                                    |                                                                                                    |
| Success: Connection                                                                                   | has been established successfully with datab                                                                                                    | ase.                                                                                                    |
| KB Settings                                                                                           |                                                                                                    |                                                                                                    |
| Knowledgebase Name:                                                                                   | Knowledge Base                                                                                                    |                                                                                                    |
| Knowledgebase URL:                                                                                    | http://phpikts/seleased/013/phpiktrv7-aell/                                                                                                    |                                                                                                    |
| Database Settings (of exis                                                                            | sting PHPKB 6.0.x Standard Edition)                                                                                                    |                                                                                                    |
| MySQL Server:                                                                                         | location                                                                                                    |                                                                                                    |
| MySQL Username:                                                                                       | radi                                                                                                    |                                                                                                    |
| MySQL Password:                                                                                       | password                                                                                                    |                                                                                                    |
| MySQL Database:                                                                                       | phpkb_db                                                                                                    | Test Connection                                                                                             |
| Contact Page Settings                                                                                 |                                                                                                    |                                                                                                    |
| Contact Email Address:                                                                                | admini@in.com                                                                                                    |                                                                                                    |

9. This step displays the summary of operations performed on the various database tables as shown below. Click on the next button.

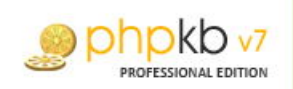

# **V**pgradation Wizard

### Step: 3 of 3

If you are just starting with PHPKB, you may want to review the **Installation Tutorial** available in our knowledge base, or view the list of **System Requirements** to make sure that your system has what it needs to run PHPKB Knowledge Base Software successfully. Click on the button below to start the installation process.

| te: M | issing Tables will be created automatically. |           |
|-------|----------------------------------------------|-----------|
| lo.   | Table Name                                   | Status    |
|       | Articles                                     | Altered   |
|       | Article Collaboration                        | Created   |
|       | Article Revisions                            | Created   |
|       | Article Visits                               | No Change |
|       | Attachments                                  | Altered   |
|       | Users                                        | Altered   |
|       | Autosave                                     | Created   |
|       | Categories                                   | No Change |
|       | Comments                                     | No Change |
|       | Custom Fields                                | No Change |
|       | Custom Data                                  | No Change |
|       | Favorites                                    | No Change |
|       | Glossary                                     | No Change |
|       | Groups                                       | Altered   |
|       | Group Categories                             | No Change |
|       | Group Relations                              | No Change |
|       | Login Attempts                               | No Change |
|       | News                                         | Altered   |
|       | Ratings                                      | No Change |
|       | Referrers                                    | Created   |
|       | Relations                                    | No Change |
|       | Saved Searches                               | No Change |
|       | Subscribers                                  | Altered   |
|       | Templates                                    | Created   |
|       | Tickets                                      | No Change |

10. This step finishes the upgrade wizard, creates the configuration file and gives you the URL to login to the admin console of PHPKB 7.0 as shown in the image below.

| 🗡 Upgrada                                                             | ion Wizard - Finished                                                                                                    |
|-----------------------------------------------------------------------|----------------------------------------------------------------------------------------------------|
| HPKB Knowledgeba                                                      | e has been upgraded successfully.                                                                                                    |
| Remember, you can n<br>ink in the PHPKB cor<br>you can start adding c | odify any of the settings for PHPKB Professional by clicking on the "Manage Settings<br>trol panel. Please click on the button below to login to the PHPKB Control Panel, whe<br>ontent. |
| This is the address y to your bookmarks.                              | ou'll use to login in to admin control panel from now on. We recommend adding this lir                                                                                                   |
| http://phpkb/rei                                                      | ase2013iphpkbv7-selliphpkbv7/admin/                                                                                                    |
| mportant Note: If yo<br>htaccess file present                         | i have upgraded PHPKB on a Windows Host, then please make sure to delete the<br>n the phpkb folder on your server. This file is required for Linux/Unix based hosts only.                |
|                                                                       | Login Now                                                                                                    |

11. You can now login to the admin area of PHPKB 7.0 to see if everything works as expected. Once you are satisfied with the working of PHPKB 7.0, you can discard your previous "phpkbv6" folder.

If you have any questions and/or doubts, please feel free to submit them as a new support ticket from the customer area.

Online URL: https://www.phpkb.com/kb/article/how-to-upgrade-from-phpkb-6-to-phpkb-7-or-phpkb-7-5-50.html